# Obtention de votre carnet de monte via Internet

Cette demande débute par une recherche sur internet à l'adresse <u>www.ifce.fr</u> où vous tapez « haras nationaux » ou « ifce » sur un moteur de recherche quelconque (google, yahoo,...)

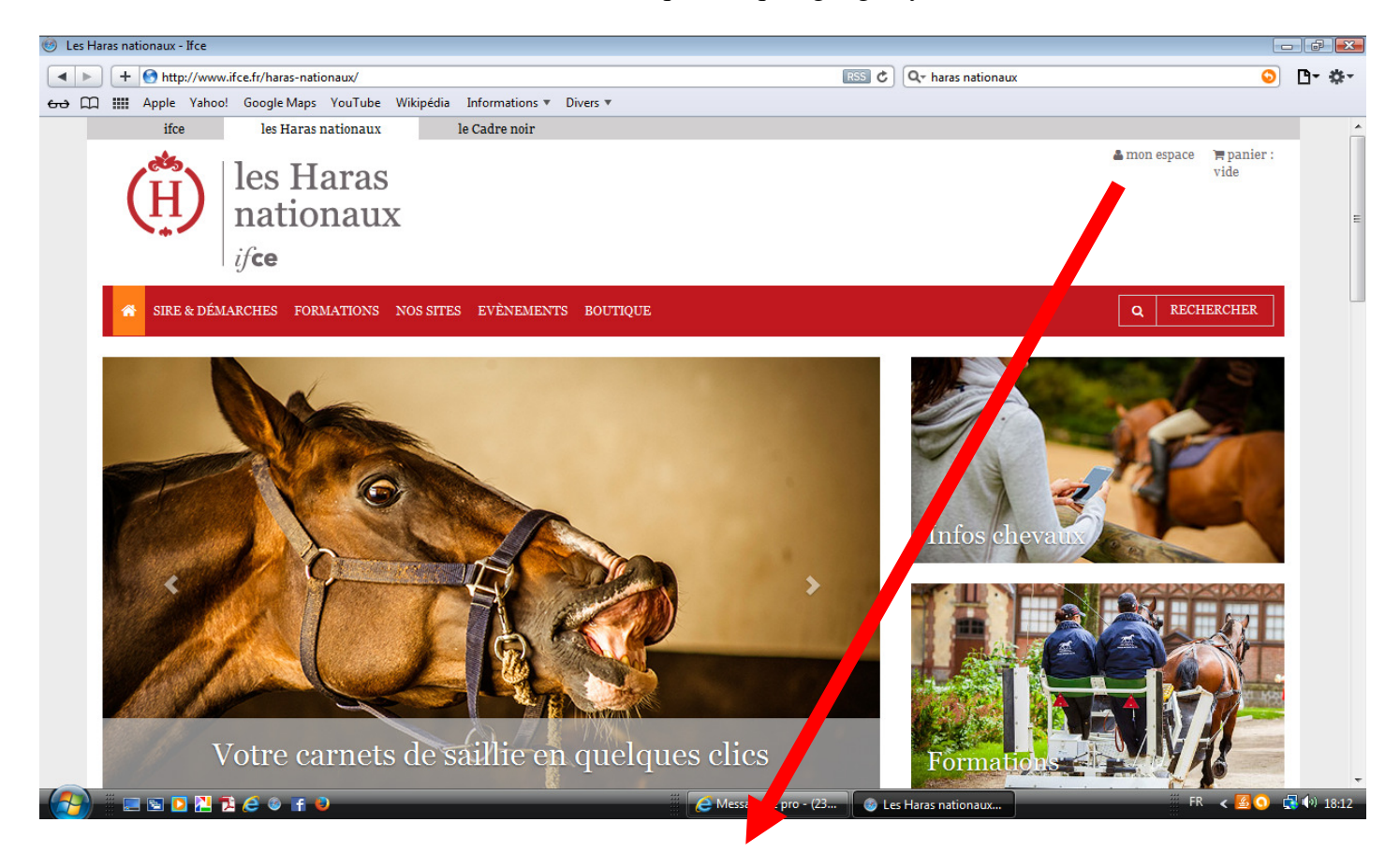

Une fois que vous aurez atteint cette page, cliquez dans « mon espace » en haut à droite.

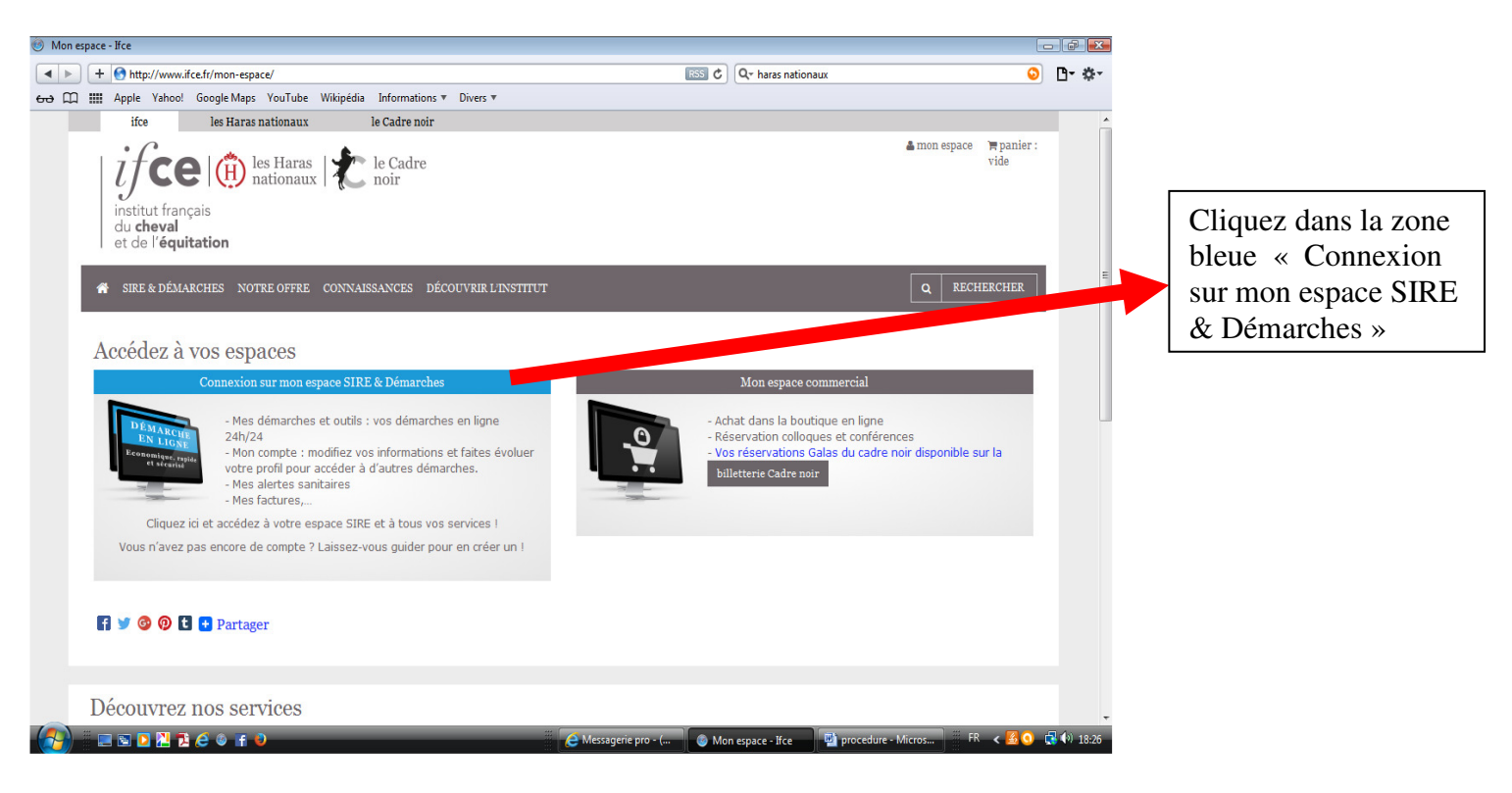

| Service                                     | e Central d'Authentification des Haras Nationaux                                                                                                    |                                                   |                                                 |
|---------------------------------------------|----------------------------------------------------------------------------------------------------|---------------------------------------------------|-------------------------------------------------|
| <ul> <li>▲</li> <li>▶</li> <li>₩</li> </ul> | + (n) https://sso.haras-nationaux.fr/cas/login?service=http%3A%2F%2Fwww.haras-nationaux.fr%2Fi                                                                                                    | ndex.php%3Fid%3D5809%26reto 🗎 🖒 🔍 haras           | nationaux 📀 🗗 🐡                                 |
|                                             | les Haras<br>nationaux<br>i/ce                                                                                                    |                                                   | H                                               |
|                                             | Vous êtes nouveau ?<br>Créez votre compte en quelques dics et bénéficiez ainsi de tous les services :<br>espace personnalisé<br>démarches en ligne<br>info chevaux<br>formations en ligne<br>question à un expert<br>Création de compte                                                                                                    | Vous avez déjà un con<br>Identifiant Mot de passe | inexion<br>Mot de passe oublié ?   Aide         |
|                                             | SSL Secured       SSL Secured         Global Sign       I'Ifce s'engage à vous fournir un accès sécurisé à vos informations. C         © L'institut Français du cheval et de l'équitation         Image: Image: Ima | ertification GlobalSign.                          | r'A ) 📑 procedure - Micros 🎬 FR < 🔀 🚯 🗲 📢 18:32 |
|                                             |                                                                                                    |                                                   |                                                 |

Remplissez la zone grisée « Vous avez déjà un compte ? » en saisissant votre identifiant puis votre mot de passe.

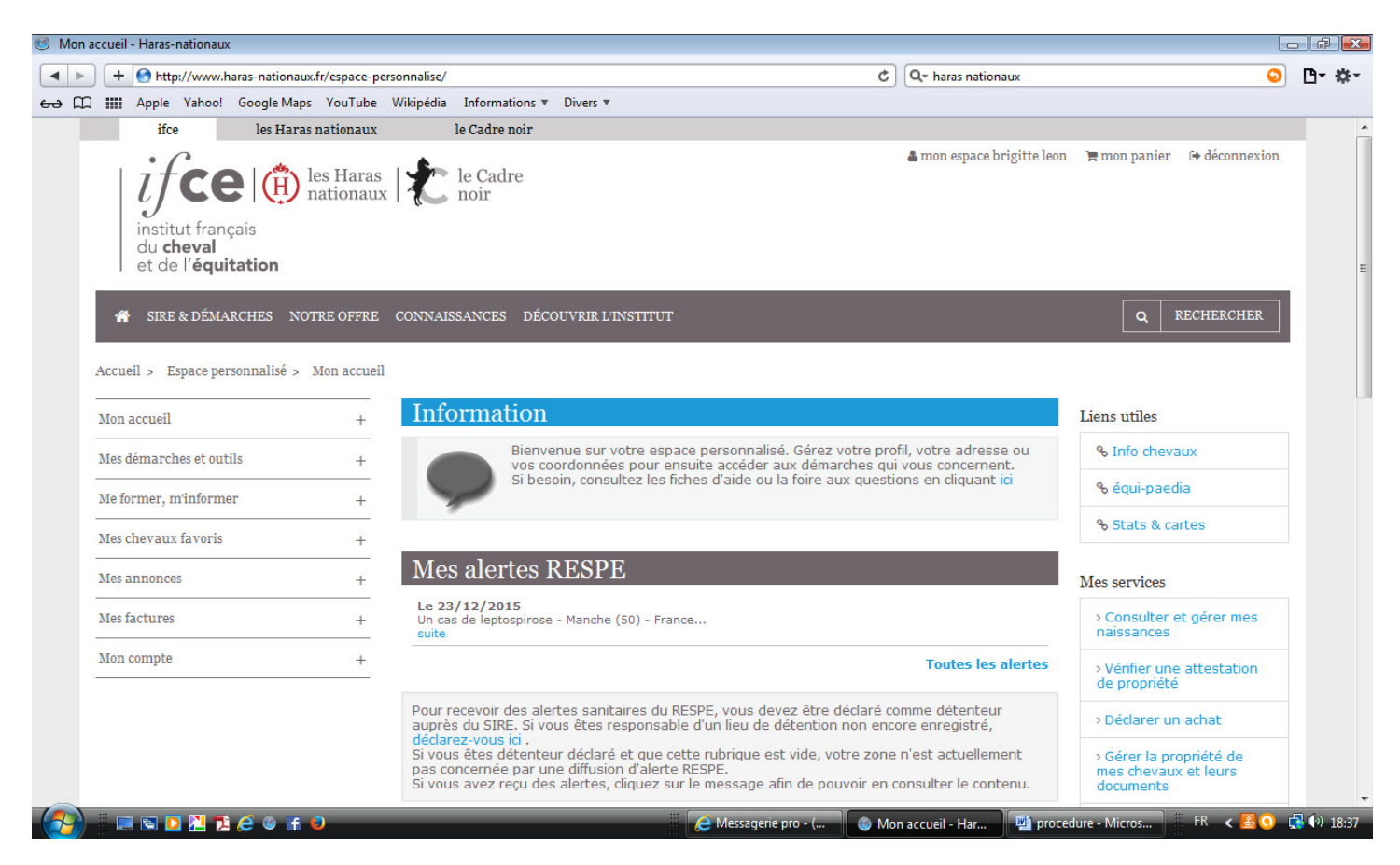

Ensuite vous arrivez sur cette page avec votre espace qui est reconnu en haut à droite (ex : « mon espace Brigitte Léon ») cela veut dire que votre espace est activé pour tous les démarches qui sont proposées sur cette page ci-dessus)

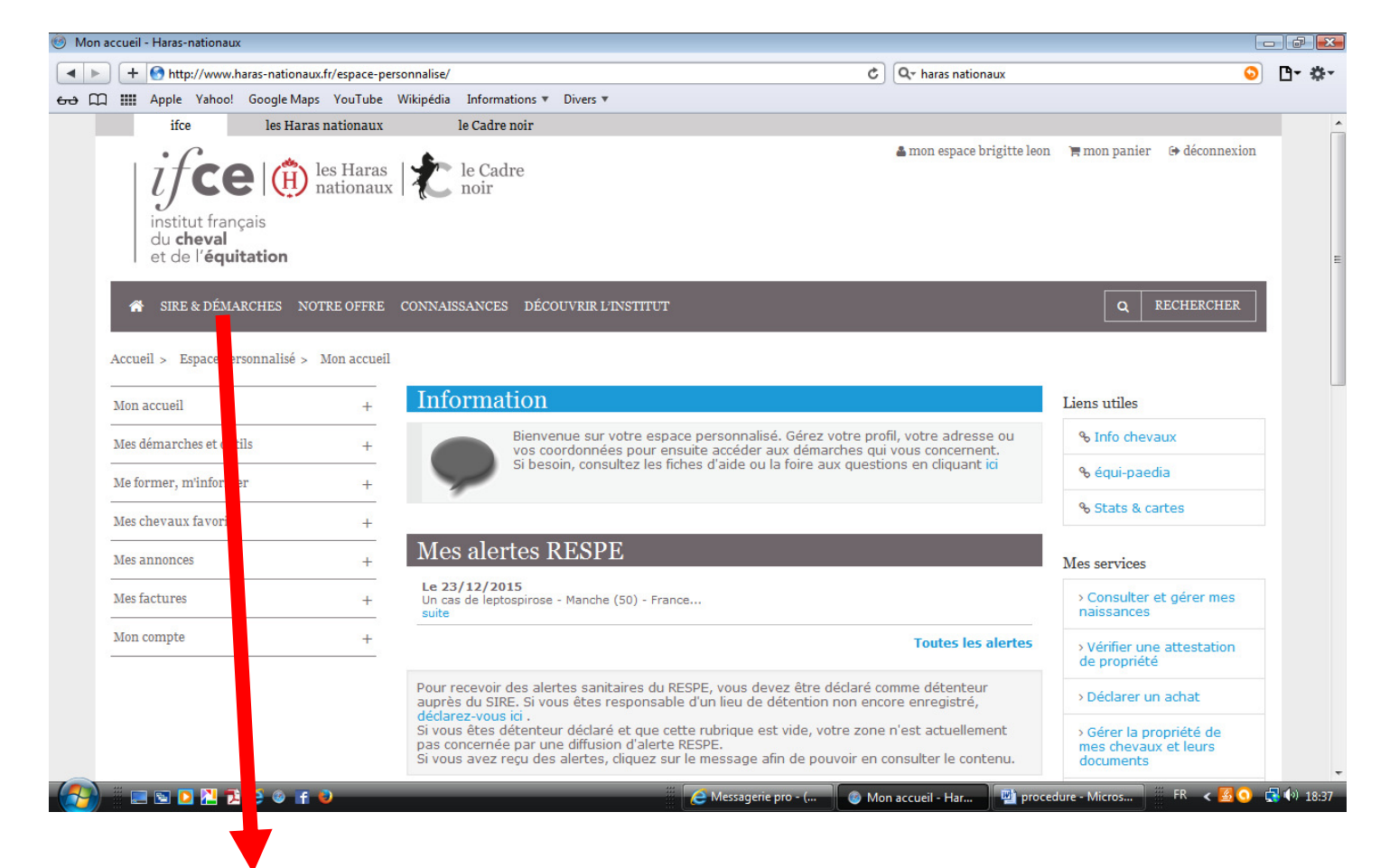

## Cliquez dans « SIRE & DEMARCHES »

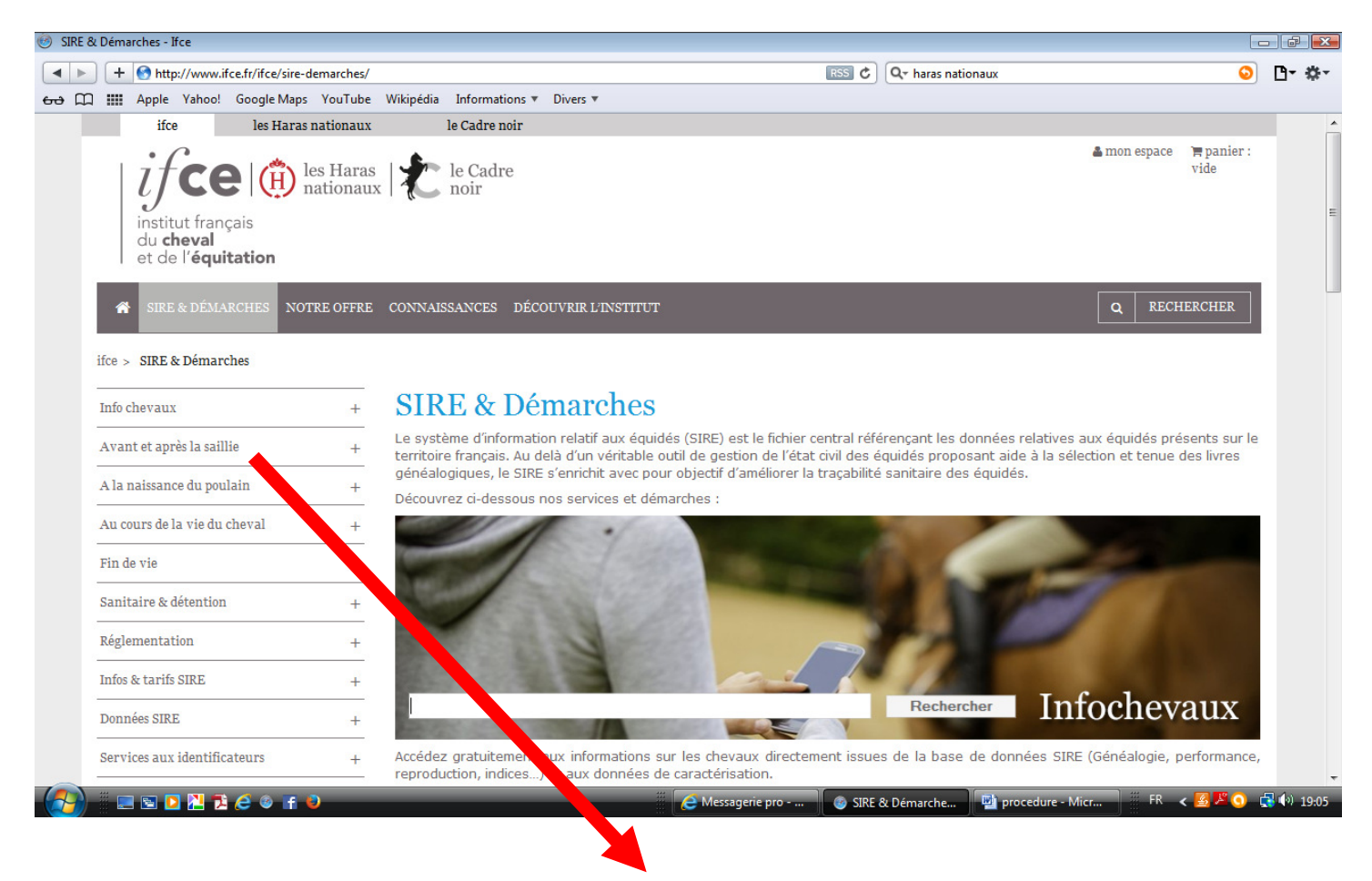

Puis dans « AVANT ET APRES LA SAILLIE »

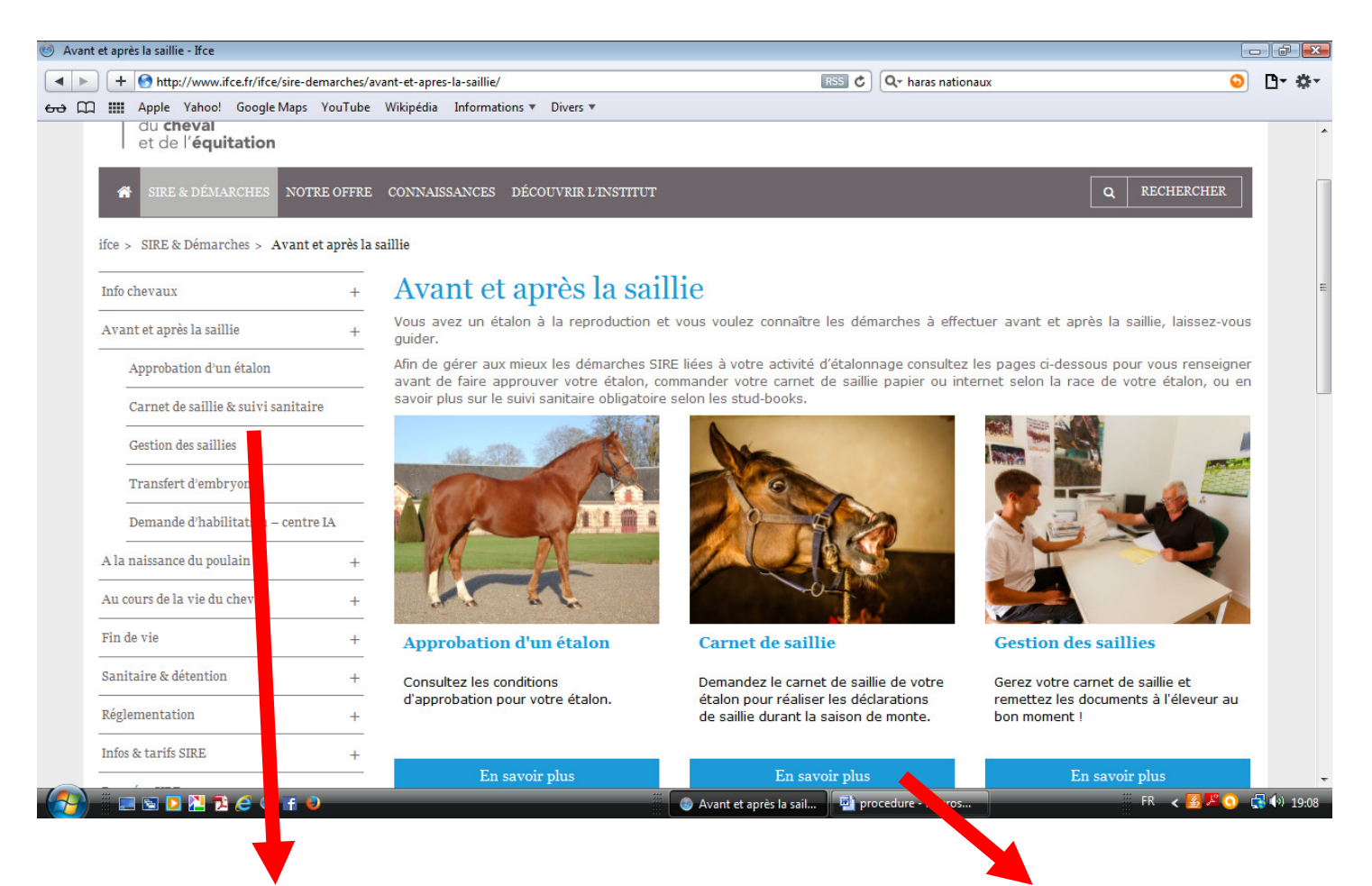

Cliquez dans la rubrique « Carnet de saillie & suivi sanitaire » ou dans la zone bleue « En savoir plus »

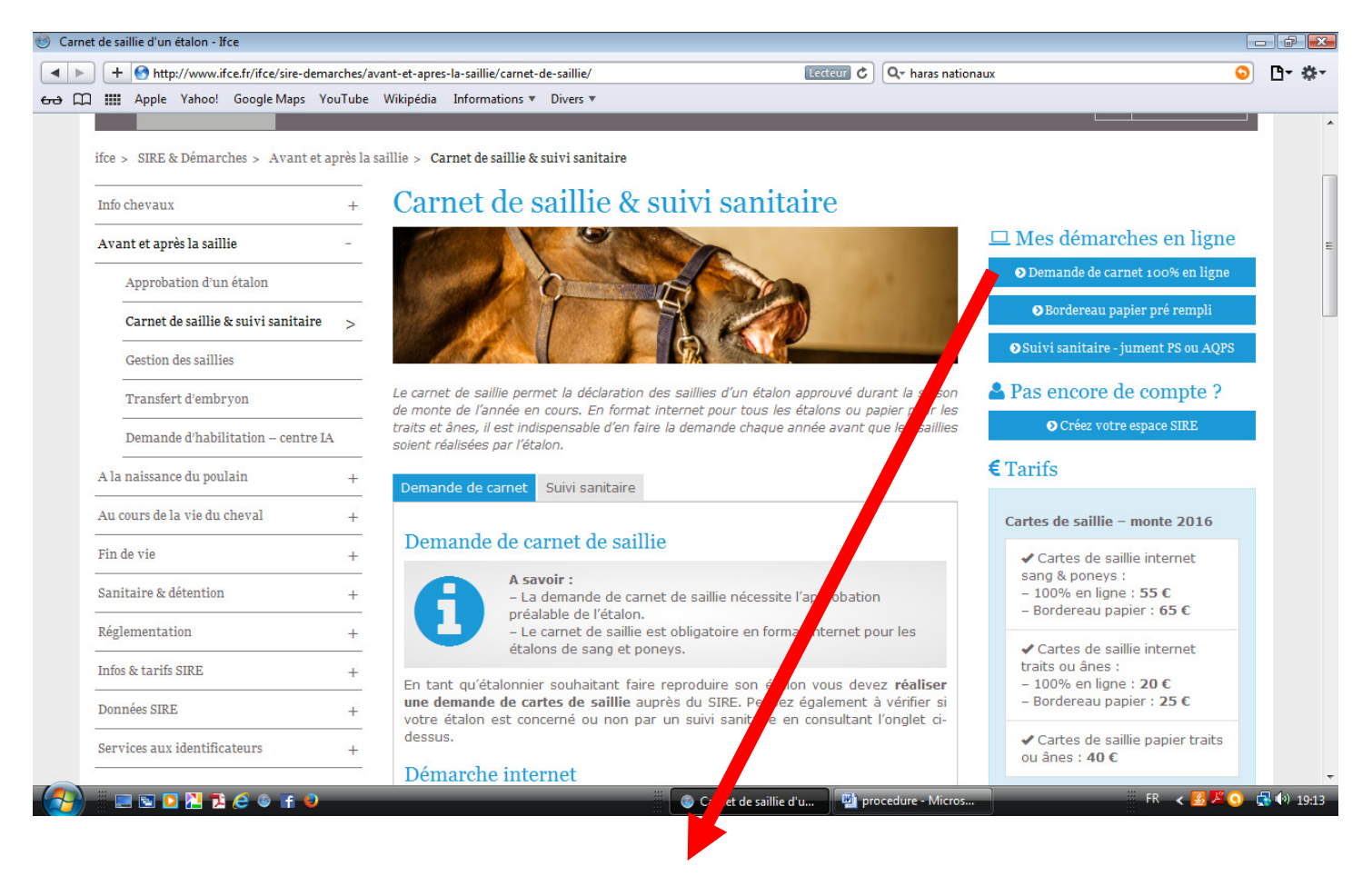

Cliquez dans la zone bleue « Demande de carnet 100% en ligne.

| S □ * ·       |
|---------------|
|               |
| )NBRIGITTE -  |
|               |
|               |
|               |
|               |
|               |
|               |
|               |
|               |
|               |
|               |
|               |
|               |
|               |
|               |
|               |
|               |
|               |
| k 🗾 🎩 🕥 🙀 🕼 1 |
|               |
|               |

Vous arrivez sur la page « DEMANDE DE CARTES DE SAILLIE ».

Pour entamer une demande de carnet de monte pour 2016,

<u>Cas numéro 1</u> : vous faites une demande pour un nouvel étalon.

 $\overline{\text{Cas numéro 2}}$  : cliquez dans la zone entourant le cheval en activité l'année 2015

| Cas | numéro | 1 |  |
|-----|--------|---|--|
|     |        | _ |  |

| H ttp://s3.haras-nationaux.fr/moduledemcarnet                                                 | C Q- haras nationaux                                           | S 🗗 - 🌣 -         |
|-----------------------------------------------------------------------------------------------|----------------------------------------------------------------|-------------------|
| 🚓 💭 🏭 Apple Yahoo! Google Maps YouTube Wikipédia Informations 🔻 Divers 🔻                      |                                                                |                   |
| <i>if</i> ce∣⊕∣≵                                                                              | L                                                              | ZONBRIGITTE -     |
| Recherche d'étalon X                                                                          |                                                                |                   |
| Numéro SIRE:                                                                                  |                                                                |                   |
| lo lo lo lo lo lo lo lo lo lo lo lo lo l                                                      | tenue sera dématérialisée.                                     |                   |
| Retour                                                                                        |                                                                |                   |
| COLIN DE LA MEULE, TRAIT PERCHERON, SEIQ EUR DES HATES, SOLYNE DE LA MEULE, LUTIN DE          | E CANNIERE, 14/04/2012 Saisir une demande de cartes de saillie |                   |
| GARDIAN, TRAIT PERCHERON, BASILE, CAMELIA, 2001, 21/03/1994                                   |                                                                | E                 |
| Faire une demande pour un nouvel étaion                                                       |                                                                |                   |
| Liste des demandes de cartes de saine pour 16                                                 |                                                                |                   |
| SEIGNEUR DES HATES, TRAIT PERCHERON, LORENZO DU GULDUX, NIEVRE DES HATES, GALOPIN, 23/05/2006 |                                                                |                   |
| URUBU DE NESQUE, TRAIT PERCHERON, INGAO, QUELLY 17, KALL 26/03/2008                           |                                                                |                   |
|                                                                                               |                                                                |                   |
|                                                                                               | S3 Procedure - Micros FR                                       | < 📴 🚈 😏 📑 🖓 19:27 |

Saisissez le numéro de SIRE dans la première zone ainsi que sa clé (lettre) dans la seconde zone puis cliquez dans « Rechercher » puis « Valider » votre cheval trouvé et suivez les étapes idem du cas numéro 2.

## Cas numéro 2 :

| 33 - Demande de cartes de saillie pour COLIN DE LA MEULE, TRAIT PERCHERON, SEIGNEUR DES HATES, | , SOLYNE DE LA MEULE, LUTIN DE CANNIERE, 14/ | 04/2012                |                      |
|------------------------------------------------------------------------------------------------|----------------------------------------------|------------------------|----------------------|
| + Shttp://s3.haras-nationaux.fr/moduledemcarnet/saisie/index?nuEquide=12521724                 | ۵                                            | Q- haras nationaux     | S D- #-              |
| 🔂 🋄 Apple Yahoo! Google Maps YouTube Wikipédia Informations 🔻 Divers 🔻                         |                                              |                        |                      |
| ifce 📵 🗶                                                                                       |                                              |                        | LEONBRIGITTE         |
| 0                                                                                              |                                              |                        |                      |
| DEMANDE DE CARTES DE SAILLIE Demande de ca                                                     | rtes de saillie pour COLIN                   | N DE LA MEULE, TRAIT I | PERCHERON,           |
| SEIGNEUR DES HATES, SOLYNE DE LA MEULE, LU                                                     | TIN DE CAMMERE, 14/02                        | <b>1/2012</b>          |                      |
|                                                                                                |                                              |                        | =                    |
| 1 - Mandataire                                                                                 |                                              |                        |                      |
|                                                                                                |                                              |                        |                      |
| Mme BRIGITTE LEON (BETTON)<br>Identifiant internet : LEONBRIGITTE                              |                                              |                        |                      |
|                                                                                                |                                              |                        |                      |
| Adresse: LA MEULE<br>Commune: 53380 ST HILAIRE DU MAINE                                        | Mayone do communication                      |                        |                      |
|                                                                                                | Moyens de communication                      |                        |                      |
|                                                                                                | par e-mail : brigitte.le                     | eon53@orange.fr        |                      |
|                                                                                                | par telephone: +33 (0)2                      | 43027426<br>85208212   |                      |
|                                                                                                | par sins, par terepriorie : +33 (0)0         | 05290212               |                      |
|                                                                                                |                                              |                        |                      |
|                                                                                                |                                              |                        |                      |
|                                                                                                |                                              | Modifie                | ar ass informations  |
|                                                                                                |                                              | Modifie                | er des informations  |
| Télécharger un modèle de mandat                                                                |                                              |                        |                      |
|                                                                                                |                                              |                        |                      |
| 2 - Proprietaire                                                                               |                                              |                        |                      |
| 🚱 🖩 🖻 🖻 🗶 🔁 🏈 🖬 🧕                                                                              | 🚳 S3 - Demande de ca 🖳 🕎 pro                 | ocedure - Micros       | FR < 🔀 🗷 🕥 🛃 🌒 19:33 |

Vous arrivez directement sur cette page avec :

Mandataire : vérifiez vos coordonnées (ex ci-dessus) ou cliquez dans la phrase « Télécharger un modèle de mandat ». Le modèle de mandat est téléchargeable <u>ici</u> ou sur le site internet de la SHPF <u>www.percheron-france.org</u>

| 9 S3 - Demande de cartes de saillie pour COLIN DE LA MEULE, TRAIT PERCHERON, SEIGNEUR DES HATI                                                                              | ES, SOLYNE DE LA MEULE, LUTIN DE CANNIERE, 14/04/2012 |                          |
|----------------------------------------------------------------------------------------------------|-------------------------------------------------------|--------------------------|
| ◄ ► + On http://s3.haras-nationaux.fr/moduledemcarnet/saisie/index?nuEquide=12521724                                                                                        | C Q- haras nationaux                                  | O ₽ ☆                    |
| 🖚 🛄 Apple Yahoo! Google Maps YouTube Wikipédia Informations 🔻 Divers 🔻                                                                                                    |                                                       |                          |
| ifce 🕲 🛣                                                                                                    |                                                       | LEONBRIGITTE             |
| 2 - Propriétaire                                                                                                    |                                                       |                          |
| La carte d'immatriculation doit être à jour avant toute demande de cartes de saillie.                                                                                       |                                                       |                          |
| Le propriétaire doit être conforme à celui enregistré au SIRE. En cas de changement de proprié<br>doit être mis à jour avant de procéder à la demande de cartes de saillie. | été, celui-ci                                         |                          |
| Je suis propriétaire ou copropriétaire de cet étalon 🛛                                                                                                    |                                                       |                          |
| 3 - Lieu de monte de l'étalon ou nom de la personne qui gère la                                                                                                    | semence en France pour la saison de monte :           |                          |
| Mme BRIGITTE LEON (BETTON)                                                                                                    |                                                       |                          |
| Adresse: LA MEULE                                                                                                    |                                                       |                          |
| Commune: 53380 ST HILAIRE DU MAINE                                                                                                    | Moyens de communication                               | =                        |
|                                                                                                    | par e-mail : brigitte.leon53@orange.fr                |                          |
|                                                                                                    | par telephone: +33 (0)243027426                       |                          |
|                                                                                                    | par sms, par telephone: +33 (0)005290212              |                          |
|                                                                                                    |                                                       |                          |
|                                                                                                    |                                                       |                          |
|                                                                                                    |                                                       | Changer de lieu de monte |
|                                                                                                    |                                                       |                          |
| 🔧) 🖩 🖻 🖻 🗋 🖨 🤌 🕂 🥑                                                                                                    | S3 - Demande de ca ₱ procedure - Micros               | FR < 🛃 🎩 🕥 🛃 🕪 19:40     |

Propriétaire : si vous êtes également propriétaire en plus de mandataire cochez la case au bout de la phrase
 « Je suis propriétaire ou copropriétaire de cet étalon »

3- Lieu de monte : vérifiez le lieu de monte et si changement cliquer dans la rubrique « Changer de lieu de monte »

| Demande de cartes de salille pour COLIN DE LA MEOLE, TRAIT PERCHERON, SEIGNEOR | JES HATES, SOLYNE DE LA MEOLE, LUTIN DE CANNIERE, 14/04/2012 |                           |
|--------------------------------------------------------------------------------|--------------------------------------------------------------|---------------------------|
| Http://s3.haras-nationaux.fr/moduledemcarnet/saisie/index?nuEquide=125         | 21724 C Qr haras nationaux                                   | C                         |
| HIII Apple Yahoo! Google Maps YouTube Wikipédia Informations      I            | Divers 🔻                                                     |                           |
|                                                                                |                                                              | LEONBRIGITTE              |
|                                                                                | moyens de communication                                      |                           |
|                                                                                |                                                              |                           |
|                                                                                | par e-mail: brigitte.leon53@orange.tr                        |                           |
|                                                                                | par sms, par telephone: +33 (0)685298212                     |                           |
|                                                                                |                                                              |                           |
|                                                                                |                                                              |                           |
|                                                                                |                                                              |                           |
|                                                                                |                                                              |                           |
|                                                                                |                                                              | Changer de lieu de monte  |
|                                                                                |                                                              |                           |
|                                                                                |                                                              |                           |
| - Snácificitás                                                                 |                                                              |                           |
| - Specificites                                                                 |                                                              |                           |
| Mort O Doses importées                                                         |                                                              |                           |
|                                                                                |                                                              |                           |
| - Lieu de stationnement physique du cheval                                     |                                                              |                           |
| _                                                                              |                                                              |                           |
| France © Etranger                                                              |                                                              |                           |
|                                                                                |                                                              |                           |
|                                                                                | An                                                           | nuler Valider cette étape |
|                                                                                |                                                              |                           |
|                                                                                |                                                              |                           |
|                                                                                |                                                              |                           |
| ight - Institut français du cheval et de l'équitation                          |                                                              |                           |
|                                                                                |                                                              |                           |
| 🗏 🖻 🖻 🔁 🔁 🌔 🎯 📑 🥥                                                              | 🎯 S3 - Demande de ca 📑 🕎 procedure - Micros                  | FR < 🔀 📙 🕥 📑 🕯            |

- 4- Spécificités : à cocher si vous êtes concernés
- 5- Lieu de stationnement : cochez France ou Etranger en fonction de votre pays

### Puis cliquez dans la rubrique orange « Valider cet étape »

| - Dem        | nande de cartes de saillie pour COLIN DE LA MEULE, TRAIT PERCHERON, SEIGNEUR DES HATES, SOLYNE DE LA MEULE, LUTI       | N DE CANNIERE, 14/       | 04/2012                    |                  |
|--------------|----------------------------------------------------------------------------------------------------|--------------------------|----------------------------|------------------|
|              | + Shttp://s3.haras-nationaux.fr/moduledemcarnet/saisie/racetypemontesanitaire?doseImp=N                                | ¢                        | Q- haras nationaux         | o B-             |
|              | 🗰 Apple Yahoo! Google Maps YouTube Wikipédia Informations 🔻 Divers 🔻                                                   |                          |                            |                  |
| fc           | e 🐵 🛣                                                                                                    |                          |                            | LEONBRIGITTE     |
| EN<br>21G    | MANDE DE CARTES DE SAILLIE   Demande de cartes de saillie p<br>GNEUR DES HATES, SOLYNE DE LA MEULE, LUTIN DE CANNI     | oour COLIN<br>ERE, 14/04 | N DE LA MEULE, 7<br>1/2012 | FRAIT PERCHERON, |
| 5 - F        | Race de production                                                                                                    |                          |                            |                  |
|              | BARD BARDOT, OC. ORIGINE CONSTATEE, PER TRAIT PERCHERON                                                                |                          |                            |                  |
|              |                                                                                                    |                          |                            |                  |
| hoi          | ix des races dans lesquelles l'étalon est approuvé à produire :                                                        |                          |                            |                  |
| )            | BARD BARDOT, OC. ORIGINE CONSTATEE, PER TRAIT PERCHERON                                                                |                          |                            |                  |
| )            | Autre(s)                                                                                                    |                          |                            |                  |
|              |                                                                                                    |                          |                            |                  |
| At           | tention ! La liste des races de production choisie est valable pour la durée de l'année de monte et sans possibilité d | e changement             |                            |                  |
|              |                                                                                                    |                          |                            |                  |
| 7 <b>- I</b> | Le type de monte                                                                                                    |                          |                            |                  |
|              | Uniquement insémination artificielle congelé                                                                           |                          |                            |                  |
| D            | Semence importée réfrigérée                                                                                            |                          |                            |                  |
| 0            | Monte naturelle uniquement                                                                                             |                          |                            |                  |
| )            | Tous types de monte                                                                                                    |                          |                            |                  |
|              |                                                                                                    |                          |                            |                  |
| i - S        | Sanitaire                                                                                                    |                          |                            |                  |
| our          | plus d'information sur les exigences sanitaires cliquez ici                                                            |                          |                            |                  |
|              | 📃 🔄 🖸 📜 🔁 🥔 📑 🥑                                                                                                    | e de ca 🕎 pro            | cedure - Micros            | 🛛 FR 🛛 🛃 🖾 🕥 📑 🌒 |

Ensuite vous arrivez sur cette page avec :

- 6- Race de production
- 7- Le type de monte : cochez le bouton correspondant à votre demande

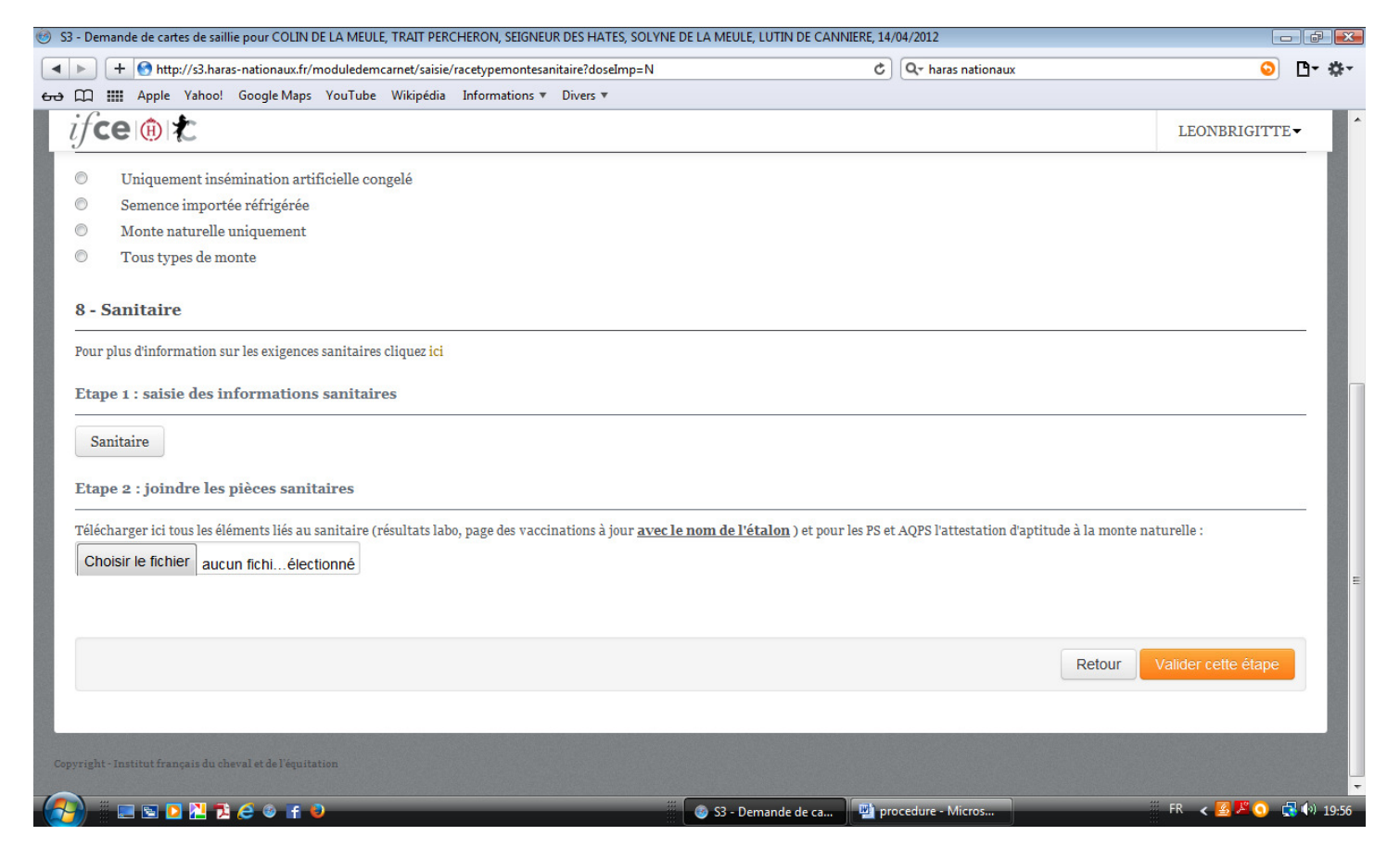

Puis en :

### 8- Sanitaire

<u>étape1 :</u> cliquez dans « Sanitaire » si votre laboratoire communique les résultats demandés pour votre étalon à SIRE (*autorisation sous votre accord*)

<u>Étape 2 :</u> cliquez dans « choisir le fichier » afin d'ajouter votre résultat sanitaire reçu chez vous et scanné par vos soins et mis sous format PDF

Ensuite cliquez dans la zone orange « Valider cette étape »

|                | sume pour court be by m   | EULE, TRAIT PERCHERON, SEIGNEUR DES HATES, SULTA | E DE LA MEOLE, LOTIN DE CANNERE | 14/04/2012           |                            |
|----------------|---------------------------|--------------------------------------------------|---------------------------------|----------------------|----------------------------|
| H 🛃 http://s3. | haras-nationaux.fr/module | demcarnet/saisie/nombrecartesreliure             |                                 | C Q- haras nationaux | S ⊡• ☆-                    |
| Apple Yah      | oo! Google Maps YouTu     | ube Wikipédia Informations 🔻 Divers 🔻            |                                 |                      |                            |
| e 🛞 🗶          |                           |                                                  |                                 |                      | LEONBRIGITTE               |
|                |                           |                                                  |                                 |                      |                            |
| ANDE D         | E CARTES DE               | SAILLIE Demande de cartes                        | de saillie pour COI             | IN DE LA MEULE,      | TRAIT PERCHERON,           |
| NEUR D         | ES HATES, SO              | LYNE DE LA MEULE, LUTIN                          | DE CANNIERE, 14/                | 04/2012              |                            |
|                |                           |                                                  |                                 |                      |                            |
| ombre de c     | artes et type de re       | liure                                            |                                 |                      |                            |
|                | a                         |                                                  |                                 |                      |                            |
| 0              | Sur internet              | Nombre de cartes :                               |                                 |                      |                            |
|                |                           |                                                  |                                 |                      | Potour Validor cotto Átapa |
|                |                           |                                                  |                                 |                      | Valider cette etape        |
|                |                           |                                                  |                                 |                      |                            |
|                |                           |                                                  |                                 |                      |                            |
|                |                           |                                                  |                                 |                      |                            |
|                |                           |                                                  |                                 |                      |                            |
|                |                           |                                                  |                                 |                      |                            |
|                |                           |                                                  |                                 |                      |                            |
|                |                           |                                                  |                                 |                      |                            |
|                |                           |                                                  |                                 |                      |                            |
|                |                           |                                                  |                                 |                      |                            |
|                |                           |                                                  |                                 |                      |                            |
|                |                           |                                                  |                                 |                      |                            |
|                | 26023                     |                                                  |                                 |                      |                            |
|                | 74 🥲 🐨 🖬 🔍                |                                                  | 🧐 S3 - Demande de ca 🎴          | procedure - Micros   | rn < 🖄 💽 🛒 🕬 20:05         |

Cliquez dans le bouton « Sur internet » afin de bénéficier du tarif de 20 euros (le moins cher) puis remplissez le nombre de cartes souhaitées pour 2016 puis cliquez dans la rubrique orange « Validez cette étape »

| S3 - Demande de cartes de saillie pour COLIN DE LA MEULE, TRAIT PERCHERON, SEIGNEUR DES HAT | S, SOLYNE DE LA MEULE, LUTIN DE CANNIERE, 14/04/2012                      |                            |
|---------------------------------------------------------------------------------------------|---------------------------------------------------------------------------|----------------------------|
| + Shttp://s3.haras-nationaux.fr/moduledemcarnet/saisie/recapitulatif                        | C) 🔍 haras nationaux                                                      | O ⊡- ☆-                    |
| 🛥 📖 Apple Yahoo! Google Maps YouTube Wikipédia Informations 🔻 Divers 🔻                      |                                                                           |                            |
| ifce⊛≵                                                                                      |                                                                           | LEONBRIGITTE               |
| DEMANDE DE CADTES DE SAIL LIEL Domon de de contes de                                        | coillie noun COLIN DE LA MELLE TRAIT DEDCHED                              | ON SEICNEUD DES            |
| HATES, SOLYNE DE LA MEULE, LUTIN DE CANNIERE, 14/0.                                         | l/2012                                                                    | ON, SEIGNEOR DES           |
| · · ·                                                                                       |                                                                           |                            |
| 10 - Récapitulatif de la demande                                                            |                                                                           |                            |
| To manufathalasi                                                                            |                                                                           |                            |
| Mme BRIGITTE LEON                                                                           |                                                                           |                            |
| Adresse : LA MEULE                                                                          |                                                                           |                            |
| Commune : 53380 ST HILAIRE DU MAINE                                                         | Moyens de communication                                                   |                            |
|                                                                                             |                                                                           |                            |
|                                                                                             | par e-mail : brigitte.leon53@orange.fr<br>par telephone : +33(0)243027426 |                            |
|                                                                                             | par sms, par telephone : +33 (0)685298212                                 |                            |
|                                                                                             |                                                                           |                            |
| Identifiant internet : LEONBRIGITTE                                                         |                                                                           |                            |
| Le lieu de stationnement:                                                                   |                                                                           |                            |
| Mme BRIGITTE LEON                                                                           |                                                                           |                            |
| Adresse : LA MEULE                                                                          |                                                                           |                            |
| Commune: 53300 ST HILAIKE DU MAINE                                                          |                                                                           |                            |
|                                                                                             |                                                                           |                            |
| Nombre de cartes et type de reliure:                                                        | Les races de production:                                                  |                            |
| Reliure: Web<br>Nombre de cartes: 5                                                         | BARDOT, ORIGINE CONSTATEE, TRAIT PERCHERON                                |                            |
|                                                                                             |                                                                           |                            |
|                                                                                             |                                                                           | Retour Valider cette étape |
|                                                                                             |                                                                           |                            |
|                                                                                             |                                                                           |                            |
| 🚰) 🗉 🖻 🖻 💾 🔁 🥭 🎯 👍 🥹                                                                        | 🎯 S3 - Demande de ca 🕎 procedure - Micros                                 | FR < 🛃 💽 🛃 🕪 20:13         |

Vérifiez le point 10 (récapitulatif de la demande) puis cliquez dans la zone orange « Valider cet étape »

| 33 - Demande de cartes de saillie pour COLIN DE LA MEULE, TRAIT PERCHERON, SEIGNEUR DES HA                                                                                                    | IATES, SOLYNE DE LA MEULE, LUTIN DE CANNIERE, 14/04/2012                           |                  |
|----------------------------------------------------------------------------------------------------|------------------------------------------------------------------------------------|------------------|
| Http://s3.haras-nationaux.fr/moduledemcarnet/saisie/panier                                                                                                    | C Q haras nationaux                                                                | S 🗗 🔅            |
| မော 🎧 🎆 Apple Yahoo! Google Maps YouTube Wikipédia Informations 🔻 Divers                                                                                                    | Ŧ                                                                                  |                  |
| if <b>ce</b>                                                                                                    |                                                                                    | LEONBRIGITTE     |
| DEMANDE DE CARTES DE SAILLIE Demande de<br>SEIGNEUR DES HATES, SOLYNE DE LA MEULE, I                                                                                                    | e cartes de saillie pour COLIN DE LA MEULE, TRAIT<br>LUTIN DE CANNIERE, 14/04/2012 | PERCHERON,       |
| TOLIN DE LA MEULE<br>Carnet de saillie internet - chevaux de trait ou âne<br>Montant : 20                                                                                                    |                                                                                    |                  |
| TOTAL TTC : 20                                                                                                    |                                                                                    |                  |
| Toute demande de cartes de saillie qui ne serait pas suivie d'un paiement ne sera pas enr<br>auprès de SIRE. La saisie des cartes de saillie en cours n'est pas conservée. Nous vous con<br>de finaliser vos demandes de cartes de saillie.<br>J'atteste sur l'honneur l'exactitude de l'ensemble des pièces transmises à l'1 | registrée<br>seeillons donc<br>IFCE                                                | - 1              |
|                                                                                                    | Faire une autre demande de cartes de saillie                                       | Payer maintenant |
|                                                                                                    |                                                                                    |                  |

Vous arrivez au point 11 (Montant à payer)

Cochez la case « J'atteste sur l'honneur ... » puis cliquez dans la zone orange « Payer maintenant » pour régler le carnet de monte de votre étalon percheron agréé pour la saison 2016 ou cliquez dans la zone grisée « Faire une autre demande de cartes de saillie » si vous possédez d'autres étalons agréés.

| 🥑 Pa           | ayline - saisie du numéro de carte                                                                                                    |               |
|----------------|----------------------------------------------------------------------------------------------------|---------------|
| •              | 🕨 🕂 🙆 https://paiements.haras-nationaux.fr/psi/PsiSaisieCarte.psi?montant=20.0&devise_montant=EUR&devise=USD&card_type=CB 🔒 🖒 🔍 haras nationaux                                                                                   | S 🗗 🔅 🗸       |
| <del>6</del> 6 | 💭 🏭 Apple Yahoo! Google Maps YouTube Wikipédia Informations 🔻 Divers 🔻                                                                                                    |               |
|                | Payline ®<br>Serveur de télépaiement sécurisé                                                                                                    | ment sécurisé |
|                | Etablissement : Institut Français du Cheval et de l'Équitation Montant : 20.0 EUR                                                                                                    |               |
|                | Référence : 574351                                                                                                    |               |
|                | Numero de carte :         Ex: 4970100011222417                                                                                                    |               |
|                | Fin de validité : Ex: 0810 pour octobre 2010                                                                                                    |               |
|                | Cryptogramme visuel :<br>(Numéro imprimé au dos de votre carte bancaire<br>:<br>plus d'informations.)                                                                                                    |               |
|                | Valider                                                                                                    |               |
|                | Contact : info@ifce.fr<br>Le ticket de validation de votre paiement s'affichera une fois le paiement effectué et validé.<br>Une copie de ce ticket vous sera automatiquement envoyé sur l'adresse mail de votre compte.<br>Merci. |               |

Remplissez toutes les zones demandées puis cliquer dans « Valider »

ET VOILA VOUS AVEZ OBTENU VOTRE CARNET DE MONTE VIA LE WEB

Procédure de demande de carnet de monte via INTERNET

Jean-Jacques LEON